## การปรับแต่งค่าเริ่มต้นรายวิชาของระบบ Moodle

1. เปิดระบบจัดการเรียนการสอน หรือ Moodle และเข้าสู่ระบบโดยป้อนรหัสผู้ใช้งานของผู้ดูแลระบบ

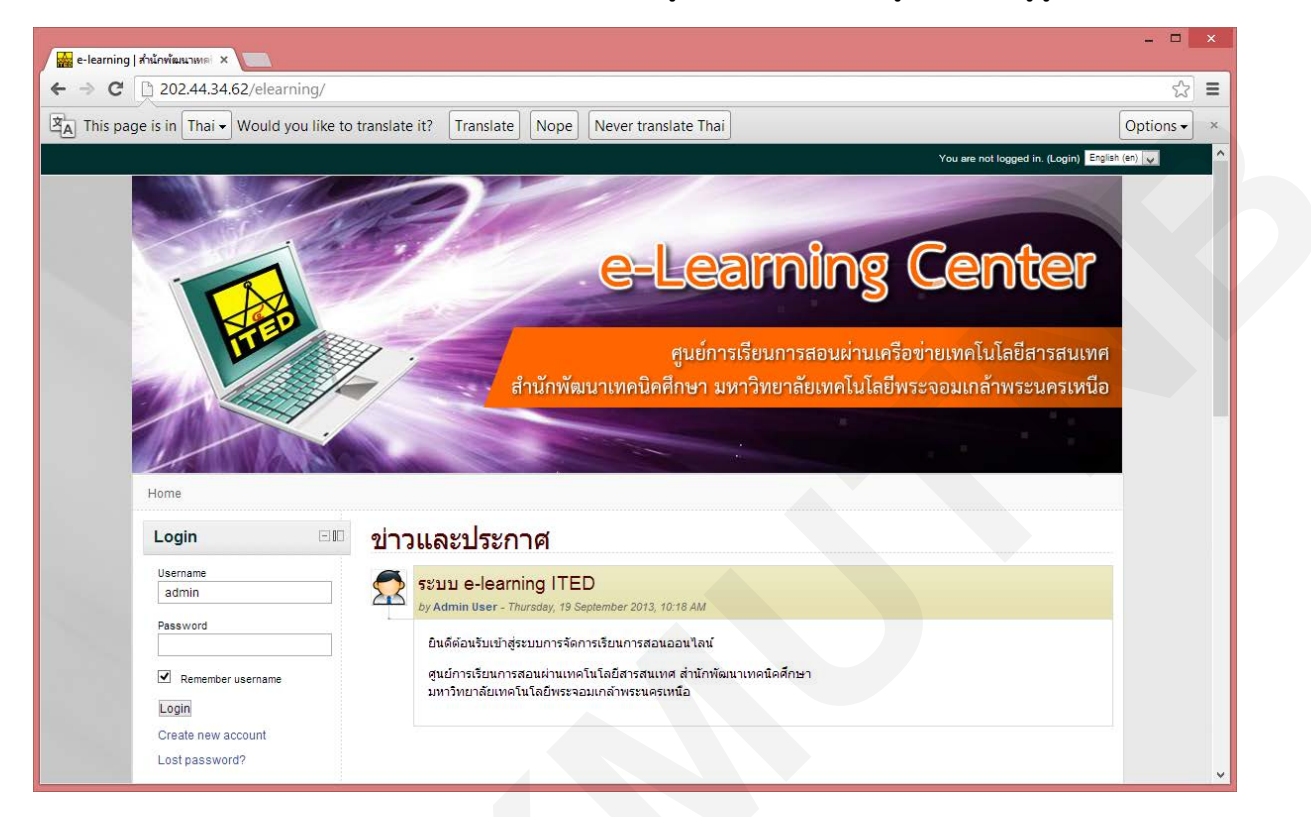

2. เมื่อเข้าสู่ระบบ Moodle เรียบร้อยแล้วให้เลือนหน้าต่างที่เมนู การจัดการระบบ

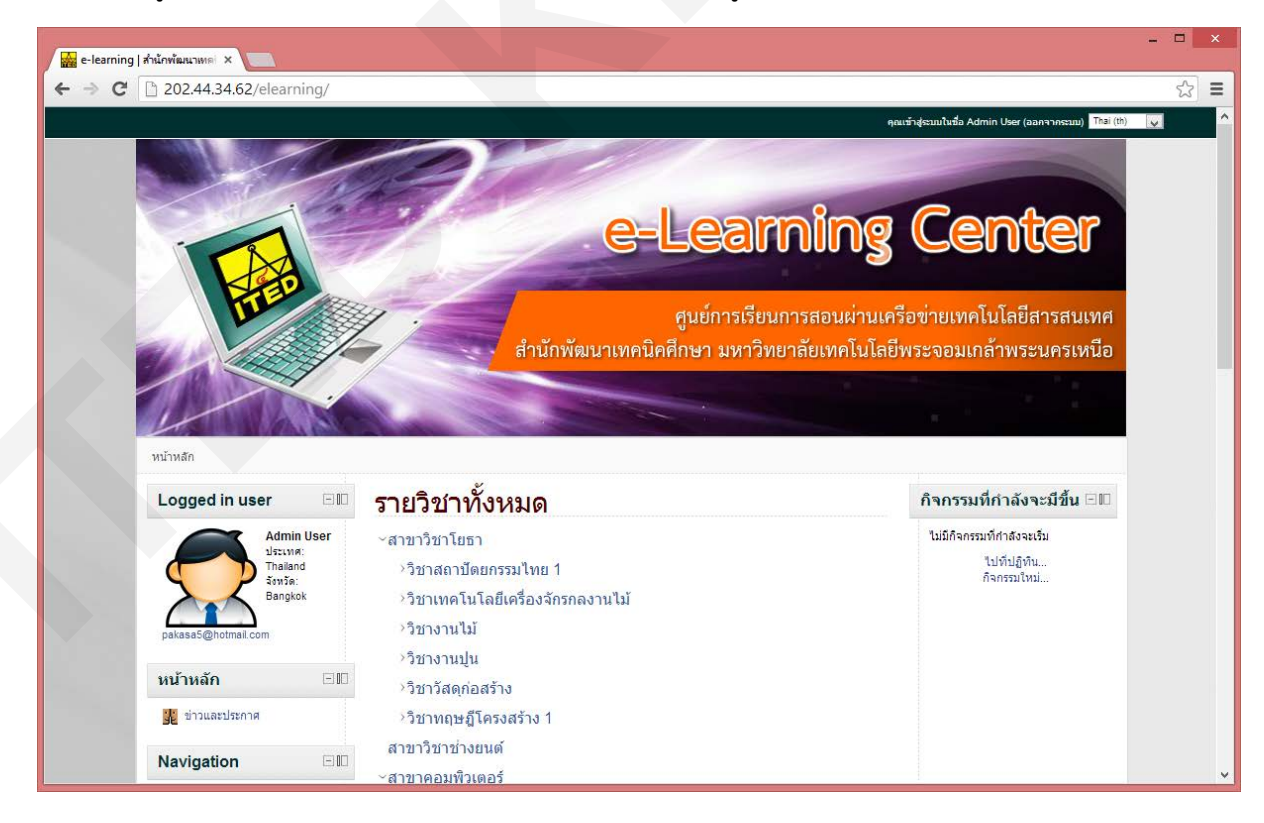

3. จากนั้นคลิกเลือกเมนูการจัดการระบบ

| 🚰 e-learning   สำนักพัฒนาเทคi 🗙 📃                                                                                                    |                                          |                                   |           | × |
|----------------------------------------------------------------------------------------------------|------------------------------------------|-----------------------------------|-----------|---|
| ← → C [] 202.44.34.62/elearning/                                                                                                    |                                          |                                   | 5         | ≡ |
| A This page is in Thai - Would you like to translate it                                                                                                    | Translate Nope Never translate Thai      |                                   | Options - | × |
| การสังคำ มานัก พิลเลอร์ การสังคำองบังบุล ที่มี Ouestion bank My profile settings การนังเลือนจากรรบบ การนังเลือนจากรรบบ การนังเลือนจากรรบบ คลสมบริดขึ้นสูง สมาชิก รายวันาโอเงินเว็บ จุดสมบริดขึ้นสูง สมาชิก รายวันาโอเงินเว็บ จุดสามบริกรับมูล รายว่านโอเงินเว็บ จุดสามบริกรับมูล รายว่านโอเงินเว็บ จุดสามบริกรับมูล รายว่านโอเงินเว็บ จุดสามบริกรับมูล รายว่านโอเงินเว็บ จุดสามบริกรับมูล รายว่านโอเงินเว็บ จุดสามบริกรับมูล รายว่านออลที่ข การแสดงผลของเว็บ จากรายโนเลก เชิริฟเวอร์ รายวาน การแสดงผลของเว็บ อุดสามนาก เชิริฟเวอร์ รายวาน อุดสามนาก อุปัตร์แอร์ รายวาน อุกรรมนาก อุปัตร์แอร์ รายวาน อุปัตร์แอร์ รายวาน อุปัตร์แอร์ รายวาน อุปัตร์แอร์ รายวาน อุปัตร์แอร์ รายวาน อุปัตร์แอร์ รายวาน อุปัตร์แอร์ รายวาน อุปัตร์แอร์ รายวาน อุปัตร์แอร์ |                                          | ແก้ไข   ลม<br>ຄວມກະະນູ້ (0 ศาคอม) |           |   |
|                                                                                                    | ออเข้าส่งานใหชื่อ Admin User (อออวาจงาน) |                                   |           |   |

4. เลือกเมนู Course default settings เพื่อเข้าหน้าจัดการค่าเริ่มต้นของรายวิชา

| n Thai 🗸 Would you like to translate                                                                                                    | Optio |
|----------------------------------------------------------------------------------------------------|-------|
| In Intel Woold you like to translate         In ารสังคำ         > สมาชิก         * สิงสองรับ         * กรสังควารรบบ         In การสังควารรบบ         In การสังควารรบบ         In การสังควารรบบ         In การสังควารรบบ         In การสังควารรบบ         In การสังควารรบบ         In การสังควารรบบ         In การสังควารรบบ         In การสังควารรบบ         In การสังควารรบบ         In การสังควารรบบ         In การสังควารกรบบ         In การสังควารกรบบ         In การสังควารกรบบ         In การสังควารกรบบ         In การสังควารกรบบ         In การสังควารกรบบ         In การกรบบ         In การกรบบ         In การกรบบ         In การกรบบ         In การกรบบ         In การกรบบ         In การกรบบ         In การกรบบ         In การกรบบ         In การกรบบ         In การกรบบ         In การกรบบ         In การกรบบ         In การกรบบ         In การกรบบ         In non         In non         In non         In non         In non         In non< |       |

5. ระบบแสดงหน้าจัดการรายวิชา ซึ่งสามารถแก้ไขเรื่องการตั้งค่าเริ่มต้นของ รูปแบบการแสดงผล ของเนื้อหา จำนวนสูงสุดของหัว

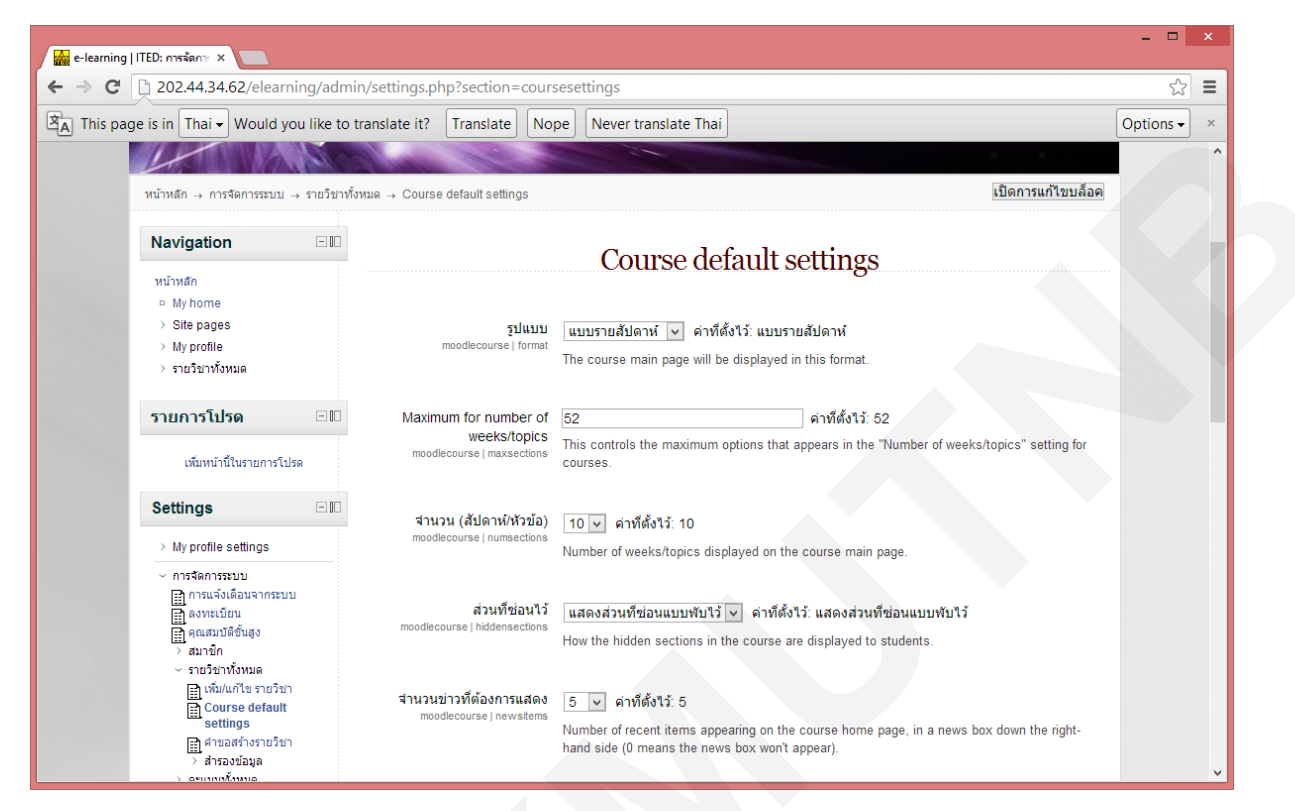

6. เมื่อตั้งค่าเสร็จเรียบร้อยให้คลิกปุ่ม บันทึกการเปลี่ยนแปลง เพื่อบันทึกข้อมูล

|   |                                                                                                    |           | × |  |  |  |
|---|----------------------------------------------------------------------------------------------------|-----------|---|--|--|--|
| ſ | ← → C D 202.44.34.62/elearning/admin/settings.php?section=coursesettings                                       | 5         | ≡ |  |  |  |
|   | A This page is in Thai - Would you like to translate it? Translate Nope Never translate Thai                   | Options - | × |  |  |  |
|   | พองราง ๙๛ นาเรอนสามารถเขาเทาฮารายรบาน เพ ♥ คาพตง เร. นกเรอนสามารถเขาเทาฮารายรบาน<br>moodlecourse   visible ได้ |           |   |  |  |  |
|   |                                                                                                    |           |   |  |  |  |
|   | ภาษาที่ใช้ในเว็บ                                                                                               |           |   |  |  |  |
|   | ภาษาที่บังดับในการใช้ อย่าบังดับ 🔻 ด่าที่ตั้งไว้: อย่าบังดับ                                                   |           |   |  |  |  |
|   | moodlecourse   lang                                                                                            |           |   |  |  |  |
|   | Student progress                                                                                               |           |   |  |  |  |
|   |                                                                                                    |           |   |  |  |  |
|   | Completion racking [Enabled, control via completion and activity settings ♥   @170@13. Disabled, not           |           |   |  |  |  |
|   | Completion tracking begins 🗌 davički 13.                                                                       |           |   |  |  |  |
|   | on enrolment<br>Begin tracking a student's progress in course completion after course enrolment                |           |   |  |  |  |
|   | completionstarfonenrol                                                                                         |           |   |  |  |  |
|   |                                                                                                    |           |   |  |  |  |
|   | บันทึกการเปลี่ยนแปลง                                                                                           |           |   |  |  |  |
|   |                                                                                                    |           |   |  |  |  |
|   |                                                                                                    |           |   |  |  |  |
|   | ຈຸດເຫັງຊ່ະນນໃນชื่อ Admin User (ລອກຈາກຈະນນ)                                                                     |           |   |  |  |  |
|   | หน้าหลัก                                                                                                    |           | ~ |  |  |  |
| Ľ |                                                                                                    | ()        |   |  |  |  |